# Acesse uma CLI do switch Cisco Business 350 Series usando SSH ou Telnet

# Objetivo

Os Switches Gerenciados Cisco Small Business podem ser acessados e configurados remotamente através da Interface de Linha de Comando (CLI). O acesso à CLI permite que os comandos sejam inseridos em uma janela baseada em terminal. Se você preferir configurar usando comandos de terminal em seu switch através da CLI em vez do utilitário baseado na Web, essa seria uma alternativa mais fácil. Determinadas tarefas, como a ativação do modo de Camada 3, só podem ser executadas através da CLI.

Para acessar remotamente a CLI do seu switch, você deve usar um cliente SSH ou Telnet. Você também deve habilitar o serviço Telnet e SSH em seu switch antes de poder acessá-lo remotamente.

**Note:** Para obter instruções sobre como configurar as configurações do Transmission Control Protocol (TCP) e User Datagram Protocol (UDP) em seu switch, clique <u>aqui</u>.

Este artigo fornece instruções sobre como acessar a CLI do seu switch por meio de SSH ou Telnet usando os seguintes clientes:

- PuTTY Um cliente padrão Telnet e SSH. Você pode baixar um instalador <u>aqui</u> e instalar em seu computador Windows.
- Terminal Um aplicativo pré-instalado em cada computador Mac OS X. Também é conhecido como shell ou console.

**Importante:** Antes de fazer uma conexão SSH ou Telnet com o switch, você deve definir o endereço IP do switch. Para obter instruções, clique <u>aqui</u>.

#### Dispositivos aplicáveis | Versão do software

- CBS250 (Data Sheet) | 3.0.0.69 (Baixe o mais recente)
- CBS350 (Data Sheet) | 3.0.0.69 (Baixe o mais recente)
- CBS350-2X (Data Sheet) | 3.0.0.69 (Baixe o mais recente)
- CBS350-4X (Data Sheet) | 3.0.0.69 (Baixe o mais recente)

### Acesse a CLI do Switch através do SSH

As sessões SSH se desconectam automaticamente após o tempo ocioso configurado no switch ter passado. O tempo limite de sessão ociosa padrão para SSH é de 10 minutos.

Para fazer uma conexão SSH com o switch, escolha sua plataforma:

Computador Windows com PuTTY

Computador Mac usando terminal

#### Acesse a CLI por meio do SSH usando PuTTY

**Note:** As imagens podem variar de acordo com a versão do sistema operacional Windows que você está usando. Neste exemplo, o Windows 7 Ultimate é usado e a versão PuTTY é 0,63.

Etapa 1. Inicie o cliente PuTTY em seu computador.

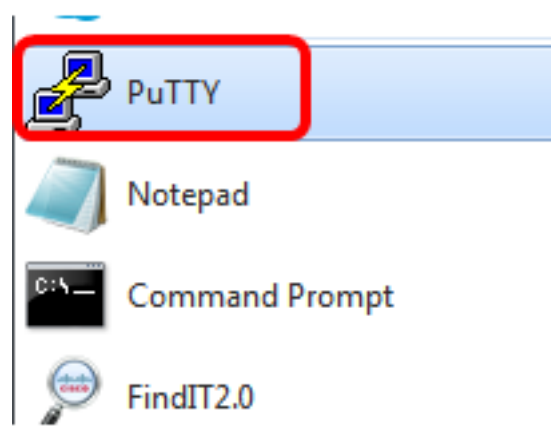

Etapa 2. Insira o nome do host ou o endereço IP do switch que deseja acessar remotamente no campo *Host Name (ou IP address)*.

| 🕵 PuTTY Configuration                                                                                                    | ? 🔀                                                                                                    |
|----------------------------------------------------------------------------------------------------|----------------------------------------------------------------------------------------------------|
| Putty Configuration Category:  Category:  Session Cogging Commonstant Cogging Commonstant Cogging Commonstant Colours Colours Colours Connection Colours Connection Colours Connection Colours Connection Colours Colours Connection Colours Colours | Basic options for your PuTTY session  Specify the destination you want to connect to Host Name (or IP address) Port 192.168.100.105 22 Connection type: Raw Telnet Rlogin SSH Serial  Load, save or delete a stored session Saved Sessions  Default Settings Load Save Delete |
| Proxy<br>Telnet<br>Rlogin<br>⊕ SSH<br>Serial                                                                                                    | Close window on exit:<br>Always Never Only on clean exit                                                                                                    |
| About Help                                                                                                    | Open Cancel                                                                                                    |

Etapa 3. Digite 22 como o número da porta a ser usada para a sessão SSH no campo Porta.

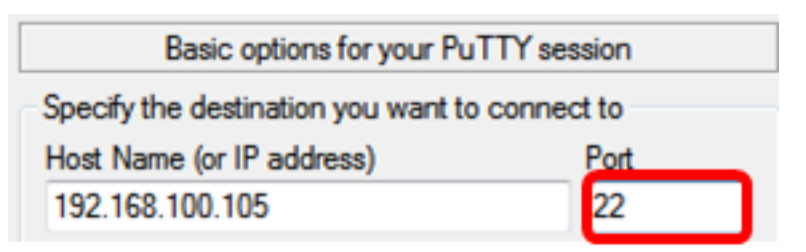

Etapa 4. Na área Tipo de conexão, clique no botão de opção **SSH** para escolher SSH como seu método de conexão com o switch.

| 🕵 PuTTY Configuration                                        |                                                                                             | ? <mark>×</mark> |
|--------------------------------------------------------------|---------------------------------------------------------------------------------------------|------------------|
| Category:                                                    | Basic options for your PuTTY se                                                             | ssion            |
| ····· Logging<br>···· Terminal<br>···· Keyboard<br>···· Bell | Specify the destination you want to connect<br>Host Name (or IP address)<br>192.168.100.105 | Port<br>22       |
| Window                                                       | Connection type:                                                                            | l 🔘 Serial       |

Etapa 5. (Opcional) Para salvar a sessão, insira o nome da sessão no campo Sessões salvas.

| Load, save or delete a stored session |  |  |
|---------------------------------------|--|--|
| Saved Sessions                        |  |  |
| SSH Sessions                          |  |  |

Etapa 6. Clique em Salvar para salvar a sessão.

| Load, save or delete a stored session |        |
|---------------------------------------|--------|
| Saved Sessions                        |        |
| SSH Sessions                          |        |
| Default Settings                      | Load   |
|                                       | Save   |
|                                       | Delete |
|                                       |        |

Passo 7. (Opcional) Na janela Fechar na área de saída, clique no botão de opção para escolher o comportamento da janela SSH ao sair.

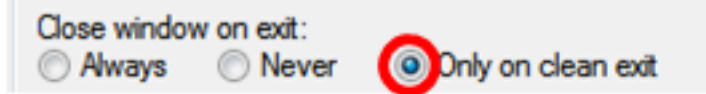

Note: Neste exemplo, somente em saída limpa é escolhida.

Etapa 8. Clique em Abrir para iniciar a sessão.

| 🕵 PuTTY Configuration                                                                                                    |                                                                                                    | ? <mark>×</mark>       |
|----------------------------------------------------------------------------------------------------|----------------------------------------------------------------------------------------------------|------------------------|
| Category:                                                                                                    |                                                                                                    |                        |
| Session                                                                                                    | Basic options for your PuTTY se                                                                             | ssion                  |
|                                                                                                    | Specify the destination you want to conne                                                                   | ct to                  |
|                                                                                                    | Host Name (or IP address)                                                                                   | Port                   |
| Bell                                                                                                    | 192.168.100.105                                                                                             | 22                     |
|                                                                                                    | Connection type:<br>Raw      Telnet      Rlogin      SSI                                                    | H 🔘 Serial             |
| Appearance     Behaviour     Translation     Selection     Colours     Connection     Data     Proxy     Telnet     Rlogin     SSH | Load, save or delete a stored session<br>Saved Sessions<br>SSH Sessions<br>Default Settings<br>SSH Sessions | Load<br>Save<br>Delete |
| Serial                                                                                                    | Close window on exit:<br>Always Never Only on c                                                             | lean exit              |
| About Help                                                                                                    | Open                                                                                                    | Cancel                 |

Etapa 9. Se esta for sua primeira vez usando SSH para se conectar ao switch, você poderá receber um aviso de violação de segurança. Este aviso informa que é possível que você esteja se conectando a outro computador fingindo ser o switch. Depois de garantir que você inseriu o endereço IP correto no campo Host Name na Etapa 4, clique em **Yes** para atualizar a chave Rivest Shamir Adleman 2 (RSA2) para incluir o novo switch.

The server's host key is not cached in the registry. You have no guarantee that the server is the computer you think it is. The server's rsa2 key fingerprint is: ssh-rsa 1024 6f:7d:af:33:11:8c:b1:8b:15:3f:b1:ed:45:b9:46:63 If you trust this host, hit Yes to add the key to PuTTY's cache and carry on connecting. If you want to carry on connecting just once, without adding the key to the cache, hit No. If you do not trust this host, hit Cancel to abandon the connection.

| Yes No Cancel Help | Yes | No | Cancel | Help |
|--------------------|-----|----|--------|------|
|--------------------|-----|----|--------|------|

Etapa 10. Insira o nome de usuário e a senha do switch nos campos *login como*, *Nome de usuário* e *Senha*.

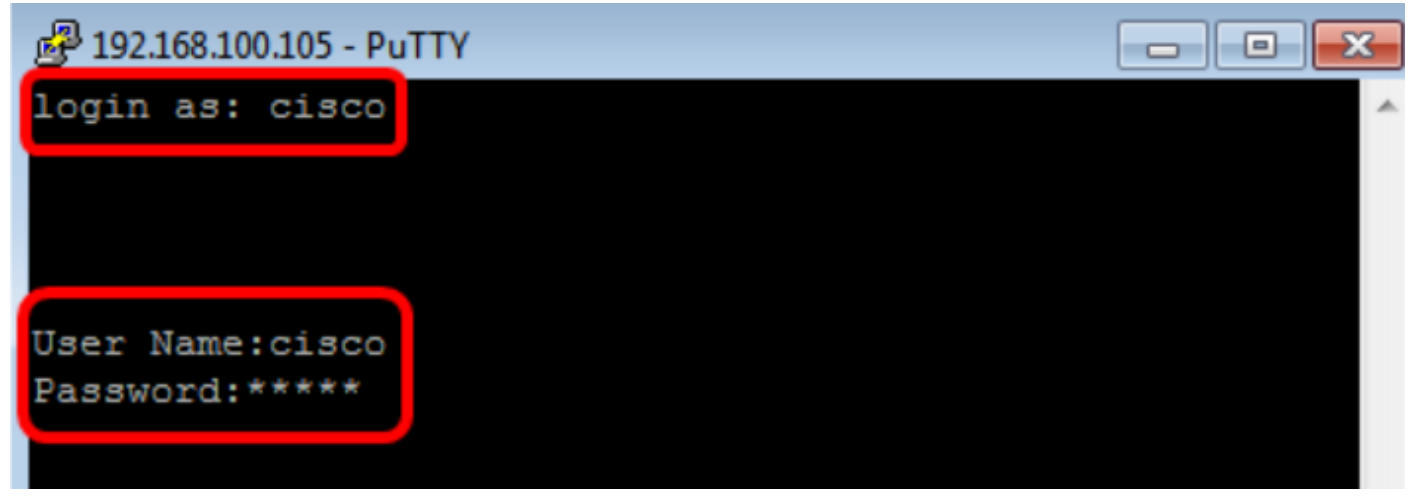

Agora você deve ter acessado remotamente com êxito a CLI do seu switch por meio do SSH usando PuTTY.

#### Acesse a CLI por meio do SSH usando o Terminal

**Note:** As imagens podem variar de acordo com a versão do sistema operacional do computador Mac que você está usando. Neste exemplo, o macOS Sierra é usado e a versão do Terminal é 2.7.1.

Etapa 1. Vá para **Applications > Utilities** e inicie o aplicativo **Terminal.app**.

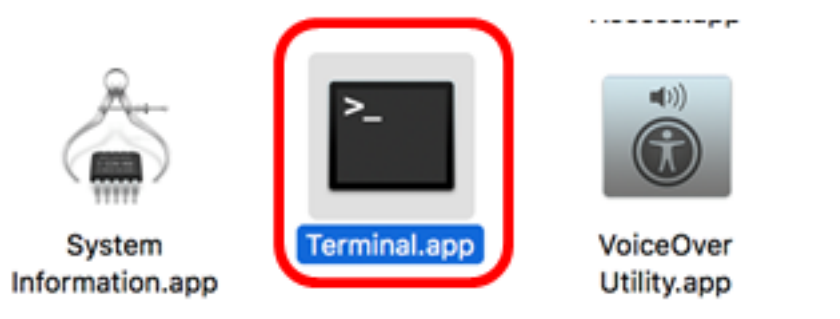

Etapa 2. Insira o comando ssh e, em seguida, o endereço IP para acessar a CLI do switch.

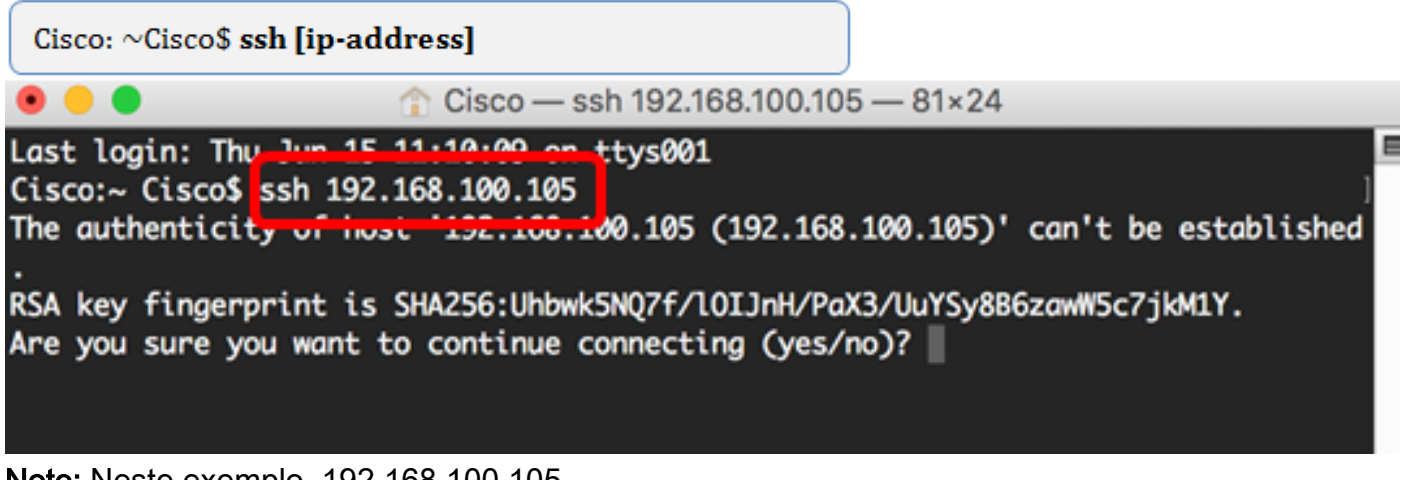

Note: Neste exemplo, 192.168.100.105.

Etapa 3. Depois de aparecer a mensagem perguntando se você deseja continuar a conexão, digite **Yes**.

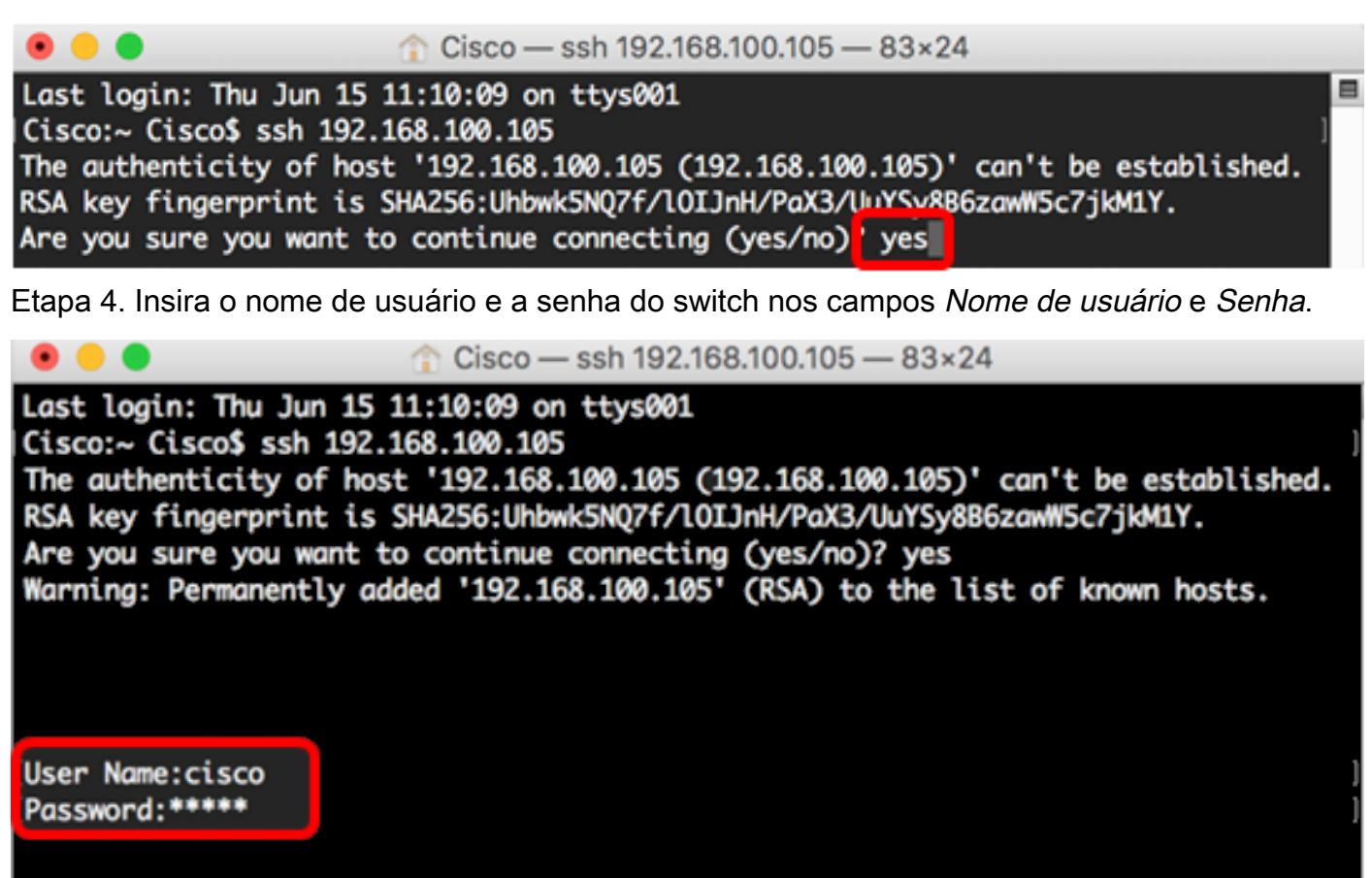

Agora você deve ter acessado remotamente com êxito a CLI do seu switch por meio do SSH usando o Terminal.

## Acesse a CLI do Switch por meio do Telnet

As sessões Telnet se desconectam automaticamente após o tempo ocioso configurado no switch ter passado. O tempo limite de sessão ociosa padrão para Telnet é de 10 minutos.

Para fazer uma conexão Telnet com o switch, escolha sua plataforma:

Computador Windows com PuTTY

Computador Mac usando terminal

Acesse o CLI por Telnet usando PuTTY

**Note:** As imagens podem variar de acordo com a versão do sistema operacional Windows que você está usando. Neste exemplo, o Windows 7 Ultimate é usado e a versão PuTTY é 0,63.

Etapa 1. Inicie o cliente PuTTY em seu computador.

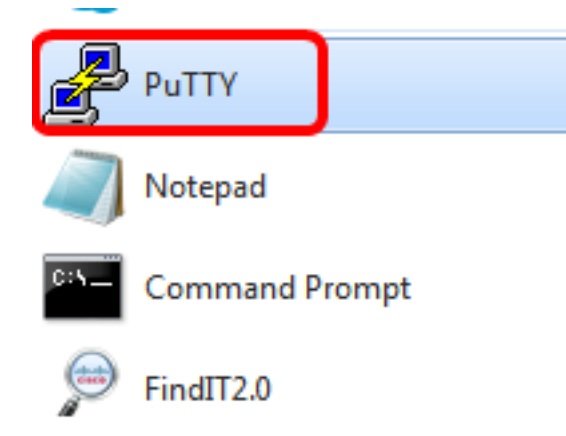

Etapa 2. Insira o nome do host ou o endereço IP do switch que deseja acessar remotamente no campo *Host Name (ou IP address)*.

| 🕵 PuTTY Configuration                                                                                                    |                                                                                             | ? <mark>×</mark> |
|----------------------------------------------------------------------------------------------------|---------------------------------------------------------------------------------------------|------------------|
| Category:                                                                                                    |                                                                                             |                  |
| Session                                                                                                    | Basic options for your PuTTY session                                                        |                  |
|                                                                                                    | Specify the destination you want to                                                         | connect to       |
|                                                                                                    | Host Name (or IP address)                                                                   | Port             |
| Bell                                                                                                    | 192.168.100.105                                                                             | 22               |
| Features                                                                                                    | Connection type:                                                                            |                  |
| ⊡ ·· Window                                                                                                    | 🔘 Raw 🔘 Telnet 🔘 Rlogin 🤅                                                                   | li SSH 💿 Serial  |
| Appearance<br>Behaviour<br>Translation<br>Selection<br>Colours<br>⊡ Connection<br>Data<br>Proxy<br>Telnet<br>Rlogin<br>⊡ SSH | Load, save or delete a stored session<br>Saved Sessions<br>Default Settings<br>SSH Sessions | Delete           |
| Serial                                                                                                    | Close window on exit:                                                                       | ly on clean exit |
| About Help                                                                                                    | Open                                                                                        | Cancel           |

Note: Neste exemplo, 192.168.100.105 é usado.

Etapa 3. Digite 23 como o número da porta a ser usada para a sessão Telnet no campo Porta.

| Basic options for your PuTTY session           |    |
|------------------------------------------------|----|
| Specify the destination you want to connect to |    |
| Host Name (or IP address) Port                 |    |
| 192.168.100.105                                | 23 |

Etapa 4. Na área Tipo de conexão, clique no botão de opção **Telnet** para escolher Telnet como seu método de conexão com o switch.

| Basic options for your PuTTY session                     |        |  |
|----------------------------------------------------------|--------|--|
| Specify the destination you want to connect to           |        |  |
| Host Name (or IP address) Port                           |        |  |
| 192.168.100.105                                          | 23     |  |
| Connection type:<br>Raw      Telnet      Rlogin      SSH | Serial |  |

Etapa 5. (Opcional) Para salvar a sessão, insira o nome da sessão no campo Sessões salvas.

Note: Neste exemplo, são usadas sessões Telnet.

Etapa 6. Clique em Salvar para salvar a sessão.

| Load, save or delete a stored session |        |
|---------------------------------------|--------|
| Saved Sessions                        |        |
| Telnet Sessions                       |        |
| Default Settings<br>SSH Sessions      | Load   |
|                                       | Save   |
|                                       | Delete |
|                                       |        |

Passo 7. Opcional) Na janela Fechar na área de saída, clique no botão de opção para escolher o comportamento da janela SSH ao sair.

Close window on exit: Always ONever Only on clean exit

Note: Neste exemplo, Nunca é escolhido.

Etapa 8. Clique em Abrir para iniciar a sessão.

| ategory:                                                                                                    |                                                                                                    |                                                                                      |
|----------------------------------------------------------------------------------------------------|----------------------------------------------------------------------------------------------------|--------------------------------------------------------------------------------------|
| Session                                                                                                    | Basic options for your PuT                                                                                                    | TY session                                                                           |
| <ul> <li>Session</li> <li>Logging</li> <li>Terminal</li> <li>Keyboard</li> <li>Bell</li> <li>Features</li> <li>Window</li> <li>Appearance</li> <li>Behaviour</li> <li>Translation</li> <li>Selection</li> <li>Colours</li> <li>Connection</li> <li>Data</li> <li>Proxy</li> <li>Telnet</li> <li>Rlogin</li> <li>SSH</li> </ul> | Basic options for your PuT<br>Specify the destination you want to<br>Host Name (or IP address)<br>192.168.100.105<br>Connection type:<br>Raw  Telnet Rlogin (<br>Load, save or delete a stored session<br>Saved Sessions<br>Telnet Sessions<br>Default Settings<br>SSH Sessions<br>Telnet Sessions<br>Telnet Sessions | TY session<br>connect to<br>Port<br>23<br>SSH Serial<br>on<br>Load<br>Save<br>Delete |
| i Serial                                                                                                    | Close window on exit:                                                                                                    | y on clean exit                                                                      |
| About                                                                                                    |                                                                                                    | Canad                                                                                |

Etapa 9. Insira o nome de usuário e a senha do switch nos campos login como, Nome de usuário e Senha.

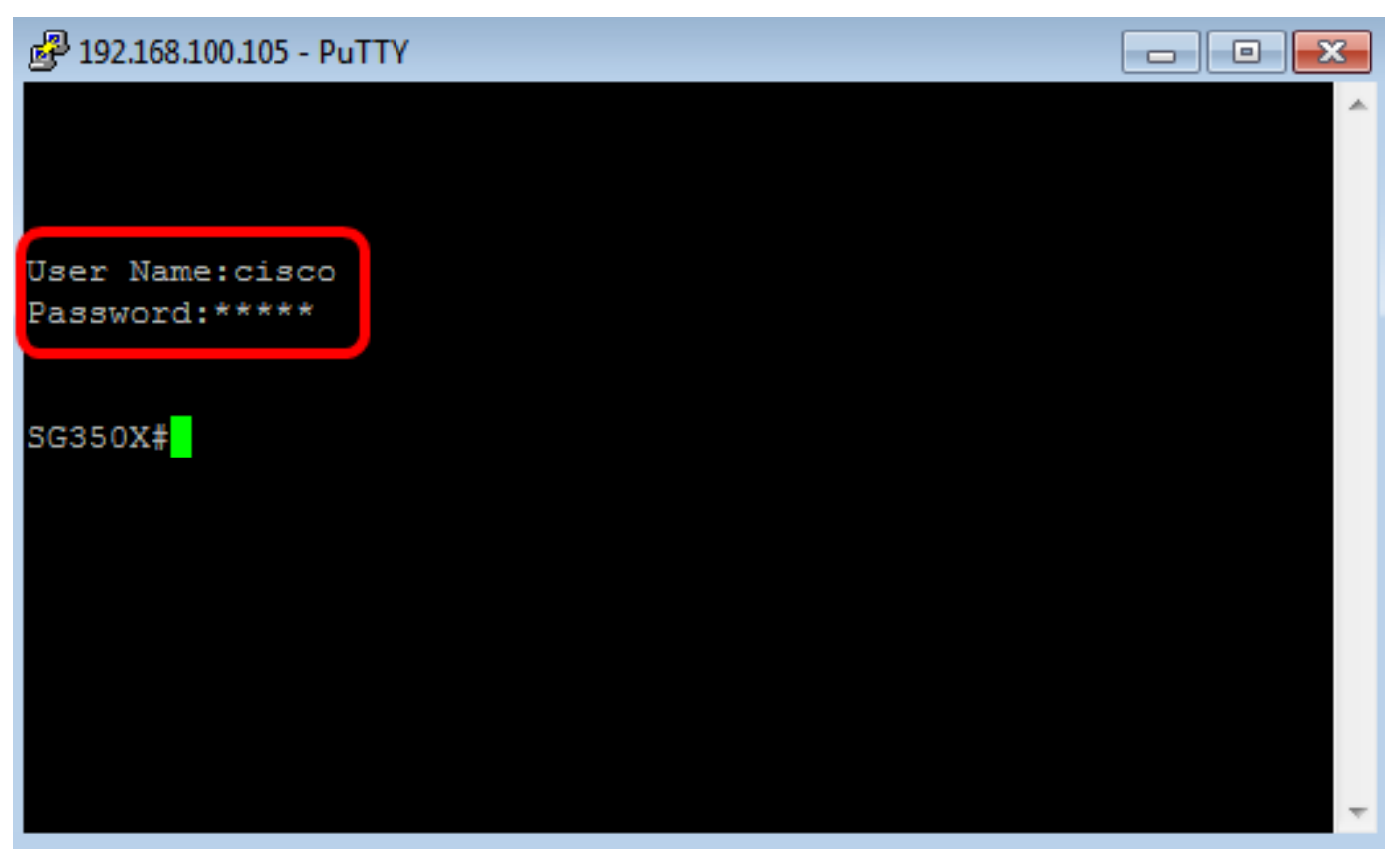

Agora você deve ter acessado remotamente com êxito a CLI do seu switch por meio do Telnet usando PuTTY.

#### Acesse a CLI por meio do Telnet usando o Terminal

**Note:** As imagens podem variar de acordo com a versão do sistema operacional do computador Mac que você está usando. Neste exemplo, o macOS Sierra é usado e a versão do Terminal é 2.7.1.

Etapa 1. Vá para Applications > Utilities e inicie o aplicativo Terminal.app.

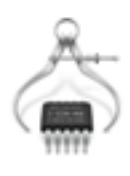

System Information.app

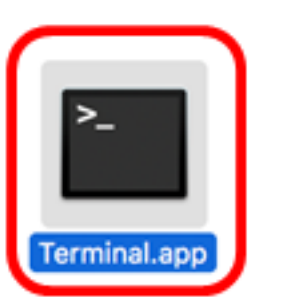

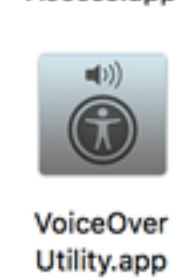

Etapa 2. Insira o comando telnet e, em seguida, o endereço IP para acessar a CLI do switch.

Cisco: ~Cisco\$ telnet [ip-address]

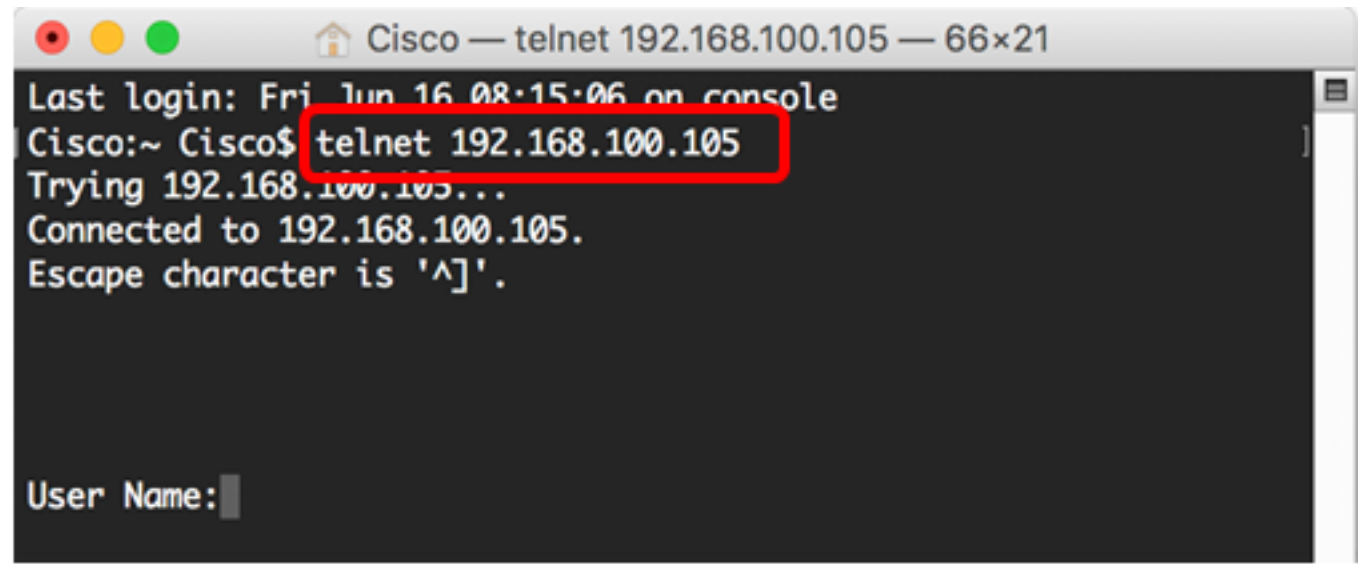

Etapa 3. Insira o nome de usuário e a senha do switch nos campos Nome de usuário e Senha.

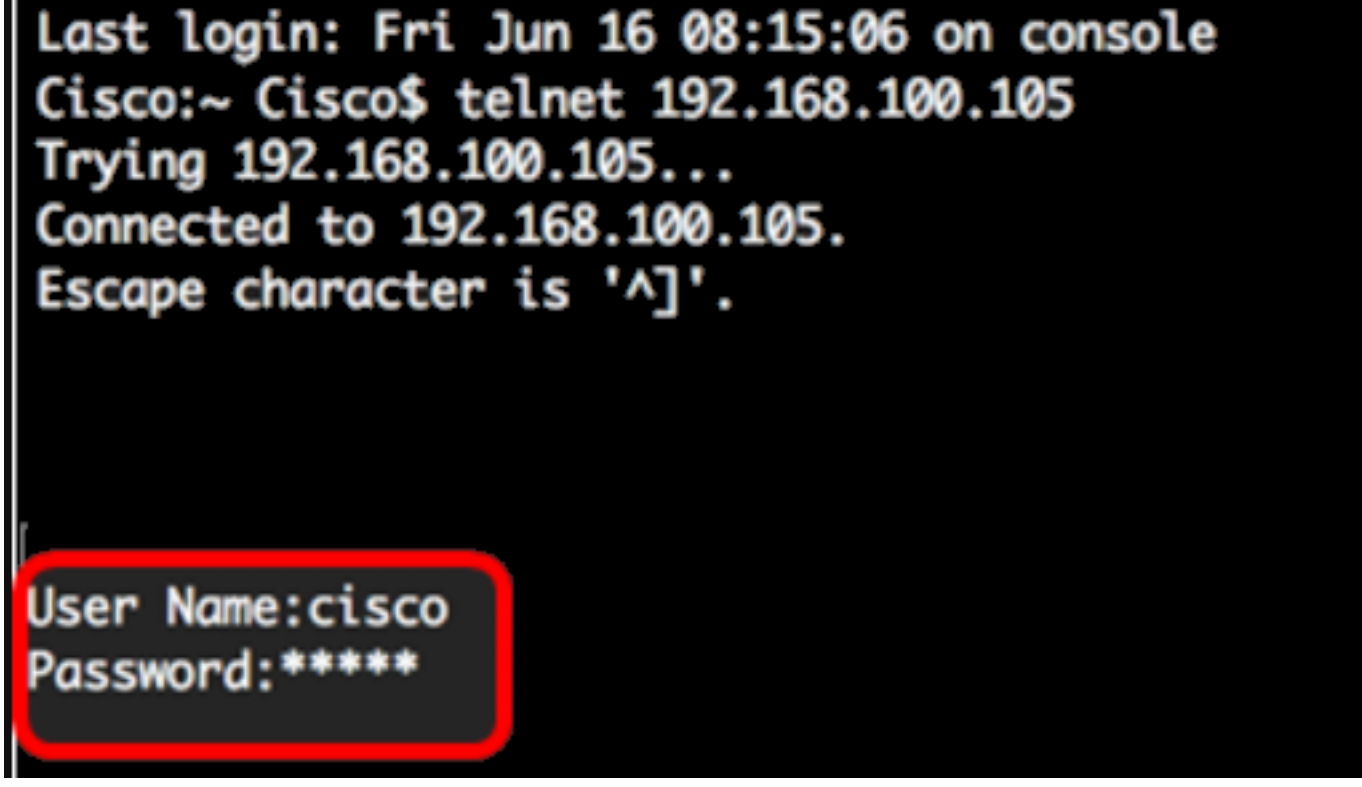

Agora você deve ter acessado remotamente com êxito a CLI do seu switch por meio do Telnet usando o Terminal.